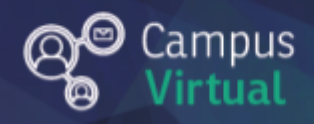

# Área de educación a Distancia ¿Que es un Foro?

# Tabla de contenido

| ¿Qué es un foro?                                        | 2 |
|---------------------------------------------------------|---|
| Algunas sugerencias para una mejor utilización del foro | 5 |
| Suscripción a los foros                                 | 6 |
| Contacto                                                | 6 |

## ¿Por qué es importante utilizar un repositorio de videos?

El foro es una herramienta de comunicación virtual que permite el intercambio entre los participantes de forma asincrónica (desfasada en el tiempo).

El foro es un espacio sencillo de:

- Discusión
- Análisis sobre una temática específica
- Reflexión

Permite una reflexión profunda de los contenidos que se plantean, porque se pueden leer y revisar los mensajes que se envían cuántas veces quieras. También puede ser un espacio de construcción colaborativa (en el cual todos participan y realizan aportes sobre una consigna específica), de publicación de noticias o de intercambio social.

Como primer paso para intervenir, tenés que hacer clic en el nombre del foro correspondiente, que lleva el siguiente ícono:

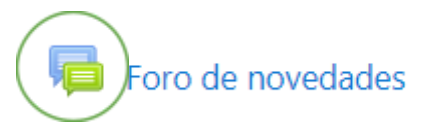

Algunos de los foros de Moodle se organizan por hilos o temas de discusión. En el foro de tu interés puede haber por lo tanto dos niveles en el interfaz: los temas de discusión y la ventana de lectura de cada hilo o tema.

El botón "Añadir nuevo tema" nos permite crear un nuevo tema de discusión. Debajo del mismo tenemos una lista de los temas creados hasta el momento, con su respectiva fecha de creación, el usuario que inició el tema, la fecha y el usuario que escribió el último mensaje y al final la cantidad de respuestas/mensajes que han publicado para ese tema.

| oro de novedades<br>Añadir un nuevo tema                                   |                                 |                                 |          | ٥ |
|----------------------------------------------------------------------------|---------------------------------|---------------------------------|----------|---|
| Debate                                                                     | Comenzado por                   | Último mensaje ↓                | Réplicas |   |
| 다. [CONVERSATORIO] "Acompañamiento de las trayectorias a través de Moodle" | Educación a Dist<br>23 Feb 2022 | Educación a Dist<br>23 Feb 2022 | 0        | : |
| CONVERSATORIO] "Acompañamiento de las trayectorias a través de Moodle"     | Educación a Dist<br>22 Feb 2022 | Educación a Dist<br>23 Feb 2022 | 2        | : |
| ✿ [CONVERSATORIO] "Acompañamiento de las trayectorias a través de Moodle"  | Educación a Dist<br>16 Feb 2022 | Educación a Dist                | 0        | : |

Haciendo click en cada tema nos permite ingresar al mismo para visualizar el mensaje inicial de la discusión y las sucesivas respuestas.

| Foro de novedades                               |                                                     |               |                                                                                                    |
|-------------------------------------------------|-----------------------------------------------------|---------------|----------------------------------------------------------------------------------------------------|
| [CONVERSATORIO] "Acompañ                        | iamiento de las trayectorias a trav                 | és de Mo      | odle"                                                                                                    |
|                                                 |                                                     |               | 🌣 Configuraciones 👻                                                                                                    |
|                                                 |                                                     |               |                                                                                                    |
| [CONVERSATORIO] "Acompañami                     | iento de las trayectorias a través de Moodl         | a"            | [CONVERSATORIO] "Acompañamiento de las trayectorias a través de Moodle" 🛏                                                              |
| Mostrar respuestas anidadas 🛛 🗢                 | Mover este debate a \$                              | Mover         |                                                                                                    |
| [CONVERSATORIO] "Acompa                         | ñamiento de las trayectorias a través de M          | odle"         |                                                                                                    |
| de Educación a Distancia - Tu                   | uesday, 22 de February de 2022, 10:00               |               |                                                                                                    |
|                                                 |                                                     |               |                                                                                                    |
| Buenas días! Les compartimo                     | os el material generado para el <b>conversato</b>   | /io "Acomp    | anamiento de las trayectorias a traves de Moodle", que se realizará en el marco del Programa de Formación Docente de la FIUNER.        |
| En esta presentación con for                    | mato Genially podrán encontrar diferentes           | estrategías   | para acompañar las trayectorias de los alumnos utilizando las aulas virtuales de Moodle. Las diferentes secciones están complementadas |
| con tutoriales e información                    | extra para profundizar en el uso de las ner         | amientas y    | estrategias am sugendas.                                                                                                    |
|                                                 |                                                     |               | ENLACE A LA PRESENTACIÓN GENIALLY                                                                                                    |
| Les recordamos que el encue                     | entro <b>presencial</b> , correspondiente a este co | onversatorio  | , se llevara a cabo el día miércoles 23/02 a las 15.30 hs.                                                                             |
| Formulario de inscrinción:                      | https://forms.gle/54ENi9HpaCcTKokH9                 |               |                                                                                                    |
|                                                 | napot) ternologie, e ni gon peleentenni s           |               |                                                                                                    |
| Consultas:                                      | uner.edu.ar                                         |               |                                                                                                    |
| <ul> <li>virtual.ingenieria@ingenier</li> </ul> | ria.uner.edu.ar                                     |               |                                                                                                    |
| Saludos!                                        |                                                     |               |                                                                                                    |
|                                                 |                                                     |               | Enlace permanente Editar Borrar Responder                                                                                              |
|                                                 | N "Acompañamiento de las travestorias e t           | avés de Me    | ada"                                                                                                    |
| de José Tomás Molas                             | Giménez - Wednesday, 23 de February de              | 2022, 07:14   | na                                                                                                    |
|                                                 |                                                     |               | - /                                                                                                    |
| Buenos días!, perdón                            | pero no encuentro el material que mencio            | ian. Gracias, | , IOMAS.<br>Enlace permanente - Mostrar mensaie anterior - Editar - Dividir - Borrar - Besponder                                       |
|                                                 |                                                     |               | chace permanence invositial mensaje antenor cuitar. Dividir borrar nesponder                                                           |

Haciendo click en el botón "Responder", se desplegará un recuadro donde podremos escribir el mensaje que deseamos enviar.

| <ul> <li>de <u>Educación a Distancia</u> - Tuesday, 22 de February de 2022, 10:00</li> <li>Buenas días! Les compartimos el material generado para el <b>conversatorio "Acompañamiento de las trayectorias a través de Moodle</b>", que se realizará en el marco del Programa de Formación Docente de la FIUNER.</li> </ul>            |               |
|----------------------------------------------------------------------------------------------------|---------------|
| Buenas días! Les compartimos el material generado para el <b>conversatorio "Acompañamiento de las trayectorias a través de Moodle</b> ", que se realizará en el marco del Programa de Formación Docente de la FIUNER.                                                                                                    |               |
|                                                                                                    |               |
| En esta presentación con formato Genially podrán encontrar diferentes estrategías para acompañar las trayectorias de los alumnos utilizando las aulas virtuales o<br>Moodle. Las diferentes secciones están complementadas con tutoriales e información extra para profundizar en el uso de las herramientas y estrategias allí suger | de<br>eridas. |
| ENLACE A LA PRESENTACIÓN GENIALLY                                                                                                    |               |
| Les recordamos que el encuentro presencial, correspondiente a este conversatorio, se llevara a cabo el día miércoles 23/02 a las 15.30 hs.                                                                                                    |               |
| Formulario de inscripción: https://forms.gle/54FNj9HpqCcTKokH9                                                                                                    |               |
| Consultas:<br>• apedagogica.ingenieria@uner.edu.ar<br>• virtual.ingenieria@ingenieria.uner.edu.ar                                                                                                    |               |
| Saludos!                                                                                                    |               |
| Enlace permanente Editar Borrar Respon                                                                                                    | nder          |
| Escriba su respuesta                                                                                                    |               |
| Enviar Cancelar Responder en privado Avanzada                                                                                                    | a             |

Si deseamos añadir un enlace, una imagen o editar el formato de nuestra respuesta, podemos hacer click en el botón "Avanzada" ubicado en la parte inferior derecha del recuadro. Este botón nos habilitará el editor avanzado de mensajes.

|                               | [CONVERSATORIO] "Acompañamiento de las trayectorias a través de Moodle"                                                                               |                    |
|-------------------------------|----------------------------------------------------------------------------------------------------|--------------------|
|                               | de <u>Educación a Distancia</u> - Tuesday, 22 de February de 2022, 10:00                                                                              |                    |
|                               |                                                                                                    |                    |
|                               |                                                                                                    |                    |
| $\mathbf{\tilde{\mathbf{O}}}$ | Buenas días! Les compartimos el material generado para el conversatorio "Acompañamiento de las trayectorias a través de Moodle", que se realiz        | ará en el          |
|                               | marco del Programa de Formación Docente de la FIUNER.                                                                                                 |                    |
|                               |                                                                                                    |                    |
|                               | En esta presentación con formato Genially podrán encontrar diferentes estrategías para acompañar las trayectorias de los alumnos utilizando las aulas | virtuales de       |
|                               | Moodle. Las diferentes secciones están complementadas con tutoriales e información extra para profundizar en el uso de las herramientas y estrategia  | is allí sugeridas. |
|                               |                                                                                                    |                    |
|                               | ENLACE A LA PRESENTACIÓN GENIALLY                                                                                                    |                    |
|                               |                                                                                                    |                    |
|                               | Les recordamos que el encuentro presencial, correspondiente a este conversatorio, se llevara a cabo el día miércoles 23/02 a las 15.30 hs.            |                    |
|                               |                                                                                                    |                    |
|                               | Formulario de inscripción: https://forms.gle/54FNj9HpgCcTKokH9                                                                                        |                    |
|                               | • • • • • • • • • • • • • • • • • • • •                                                                                                    |                    |
|                               | Consultas:                                                                                                    |                    |
|                               | - apedagogica ingenieria@uner.edu.ar                                                                                                    |                    |
|                               | victual incenieria@incenieria.uner.edu.ar                                                                                                    |                    |
|                               | - virdulingenenogingenenolarie i coular                                                                                                    |                    |
|                               | Saludos!                                                                                                    |                    |
|                               |                                                                                                    | Despender          |
|                               | Enlace permanente Editar Bonar                                                                                                    | Responder          |
| _                             |                                                                                                    |                    |
| E                             | scriba su respuesta                                                                                                    |                    |
|                               |                                                                                                    |                    |
|                               |                                                                                                    |                    |
|                               |                                                                                                    |                    |
|                               |                                                                                                    |                    |
|                               |                                                                                                    |                    |
| E                             | nviar Cancelar 🗆 Responder en privado                                                                                                    | Avanzada           |
|                               |                                                                                                    |                    |
|                               |                                                                                                    |                    |

| <ul> <li>Su respuesta</li> </ul> |   |                                                                                                    |
|----------------------------------|---|----------------------------------------------------------------------------------------------------|
| Asunto                           | 0 | Re: [CONVERSATORIO] "Acompañamiento de las trayecto                                                                                                    |
| Mensaje                          | θ | $A \bullet B I \equiv \equiv \otimes \otimes \boxtimes \boxtimes \otimes \boxtimes \otimes \boxtimes \otimes H + P \cup \otimes x_2 x^2 \equiv \equiv \equiv$ $\Xi \equiv \blacksquare @ \blacksquare I \bigcirc C \otimes \boxtimes \otimes \vee \checkmark$ |
|                                  |   |                                                                                                    |
|                                  |   | Suscripción a la discusión 🕢                                                                                                    |
| Archivo adjunto                  | 0 | Tamaño máximo de archivo: 1GB, número máximo de archivos: 2  Archivos  Archivos                                                                                                    |
|                                  |   |                                                                                                    |

Al finalizar de escribir el mensaje utilizamos el botón "Enviar al foro" para publicar el mismo dentro del tema correspondiente.

|                                                                                      |                      | Suscription a la discusion 🤯                                |  |  |
|--------------------------------------------------------------------------------------|----------------------|-------------------------------------------------------------|--|--|
| Archivo adjunto                                                                      | 0                    | Tamaño máximo de archivo: 1GB, número máximo de archivos: 2 |  |  |
|                                                                                      |                      |                                                             |  |  |
|                                                                                      |                      | Archivos                                                    |  |  |
|                                                                                      |                      | F                                                           |  |  |
|                                                                                      |                      | Puede arrastrar y soltar archivos aquí para añadirlos       |  |  |
| <ul> <li>Enviar notificaciones del tema sin tiempo de espera para edición</li> </ul> |                      |                                                             |  |  |
|                                                                                      | Responder en privado |                                                             |  |  |
| <ul> <li>Marcas</li> </ul>                                                           |                      |                                                             |  |  |
| Marcas                                                                               |                      | No hay selección                                            |  |  |
|                                                                                      |                      | Introduzca etiquetas 🔻                                      |  |  |
|                                                                                      |                      | Enviar al foro Cancelar                                     |  |  |

#### Algunas sugerencias para una mejor utilización del foro

A diferencia de la comunicación cara a cara, en la comunicación virtual se pierde el componente no verbal (gestos, tono de voz), por esto hay que prestar especial cuidado a la forma en la que nos expresamos, para mantener el respeto por las personas participantes en el foro.

#### Antes de participar es importante:

- Tener en claro cuál es la consigna para la que vas a intervenir.
- Leer todas las participaciones anteriores, para realizar un aporte novedoso o ayudar a otros a solucionar un problema.
- Planificar previamente tu reflexión, comentario o aporte.
- Cuando escribas en el foro procura evitar los errores ortográficos y de digitación
- Asegúrate también que lo escrito se apega al tema de discusión y es fácilmente entendible.
- Luego de enviada tu participación al foro, podés editar el mensaje hasta una hora después de haberlo enviado.

## Suscripción a los foros

Al ingresar al foro es posible suscribirse al mismo lo que habilita los avisos por correo electrónico de los mensajes que se escriban allí. Para ello debemos presionar el botón del engranaje ubicado en la parte superior derecha del cuadro donde se encuentra el nombre del foro y hacer click en la opción "Suscribirse a este foro".

| Sugerencias y herramientas para<br>Área personal / Cursos / Otros Cursos / Educación a Distancia / Sug                                          | a trabajar en un au<br>erencias y herramientas / Espacio de com | ula virtual      | Itas y orientaciones |
|----------------------------------------------------------------------------------------------------|-----------------------------------------------------------------|------------------|----------------------|
| Foro de consultas y orientaciones<br>Aquí resolveremos las consultas o dudas que surjan. ¡Todos podemos colab<br>Añadir un nuevo tema de debate | oorar con dudas y respuestas!                                   |                  | Buscar en los foros  |
| Debate                                                                                                    | Comenzado por                                                   | Último mensaje ↓ | Réplicas Suscribir   |

Los participantes normalmente pueden escoger si desean o no suscribirse a cada uno de los foros. Sin embargo, si un profesor fuerza la suscripción ("Suscripción forzosa") a un foro concreto, esta posibilidad de elección es anulada y todos recibirán copias por correo electrónico de los mensajes de ese foro.

#### Contacto

<u>Área de Educación a Distancia</u> - Facultad de Ingeniería – UNER E-mail: <u>virtual.ingenieria@uner.edu.a</u>r